# YAZ OKULU MİSAFİR ÖĞRENCİ DERS ALMA KILAVUZU

Diğer üniversite öğrencilerinin üniversitemizde misafir öğrenci olarak ders alabilmesi için ÖBS'den aşağıda belirtilen işlemleri yapması gerekmektedir.

### **Birinci Aşama:**

<u>http://obs.atauni.edu.tr/</u> adresinden Kullanıcı Adı ve Parola girerek sisteme giriş yapınız. Parolanızı nasıl oluşturacağınızı "<u>Hemen Kaydol Kılavuzu</u>"ndan öğrenebilirsiniz.

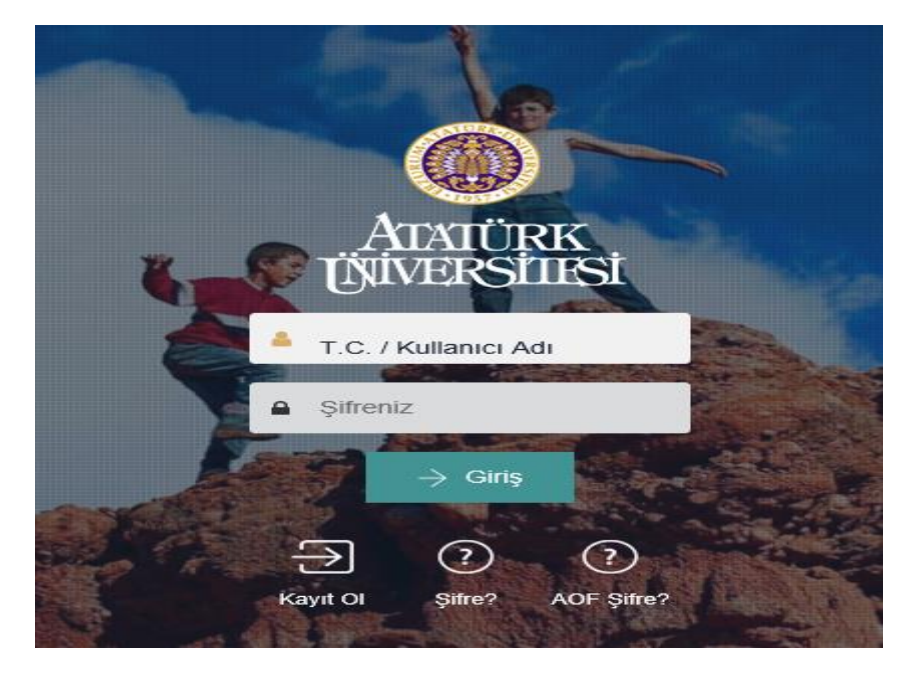

# İkinci Aşama

Kullanıcı adı ve parolanızı girdiğinizde ekrana aşağıdaki görüntü gelecektir. Bu ekranda sizden fotoğraf istenmektedir. Fotoğraf yüklemeden "**Başvuru İşlemleri**" menüsü aktif olmayacaktır. Aşağıdaki ok işaretiyle gösterilen butona tıklayarak fotoğrafınızı kaydetmelisiniz. Fotoğrafınız onaylandığında veya reddedildiğinde bu bilgi cep telefonunuza SMS ile bildirilecektir. Fotoğrafın onaylanması için ayrıca bir yere başvurulmasına gerek yoktur. Başvuru yapmak için fotoğrafın onaylanmasını beklemenize de gerek yoktur.

|   | 5 |  |  |
|---|---|--|--|
|   |   |  |  |
|   |   |  |  |
|   |   |  |  |
|   |   |  |  |
|   |   |  |  |
|   |   |  |  |
|   |   |  |  |
|   |   |  |  |
|   |   |  |  |
|   |   |  |  |
|   |   |  |  |
|   |   |  |  |
|   |   |  |  |
|   |   |  |  |
| 2 |   |  |  |

# Üçüncü Aşama

Fotoğraf yükledikten sonra "Başvuru İşlemleri" menüsü aktif olacaktır. Aşağıda gösterildiği gibi "Başvuru İşlemleri-Kayıt Başvuruları-Yaz Okulu Misafir Öğrenci" butonlarına tıklayınız.

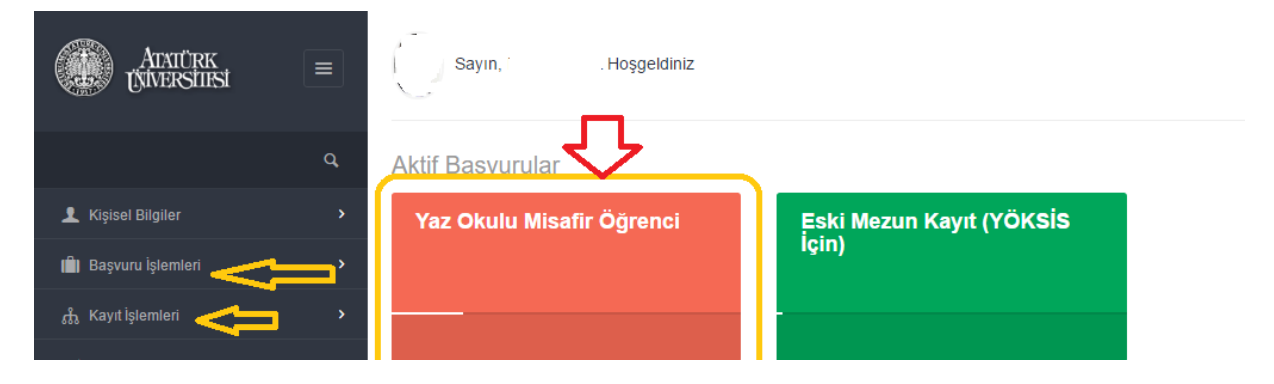

#### Dördüncü Aşama

Üçüncü aşama gerçekleştirildikten sonra aşağıda gösterilen ekran gelecektir. Bu ekrandan istenen bilgileri kaydederek "Kaydet" butonuna tıklamalısınız.

| ÖZEL DURUM                                               |             |                                                                    |                                   |                         |            |               |                             |   |  |
|----------------------------------------------------------|-------------|--------------------------------------------------------------------|-----------------------------------|-------------------------|------------|---------------|-----------------------------|---|--|
| Özel Durum                                               | ▼ Öz<br>sis | el durum bi<br>steme tanım                                         | ilgisini mutlaka<br>nlamalısınız. |                         |            |               |                             |   |  |
| BAŞVURU BİLGİLERİ                                        |             |                                                                    |                                   |                         |            |               |                             |   |  |
| Başvuru Yapmak İstediğiniz Birimi Seçini                 | z           |                                                                    | Başvuru Yapmak İste               | diğiniz Program Seçiniz |            | Başvuru Yapma | k İstediğiniz Sınıf Seçiniz |   |  |
| <ul> <li>Ders alacağınız Fakülte<br/>seçiniz.</li> </ul> | /Yükseko    | kulu ~                                                             |                                   |                         | ~          | -             |                             | * |  |
| EĞİTİM BİLGİLERİ                                         |             |                                                                    |                                   |                         |            |               |                             |   |  |
| Üniversite Statüsü                                       |             | Okuduğunuz P                                                       | rogram                            |                         |            |               | Okuduğunuz Sınıf            |   |  |
| Devlet Üniversitesi                                      | •           | ERZURUM TEKNİK ÜNİVERSİTESİMÜHENDİSLİK VE MİMARLIK FAKÜLTESİ /ELEM |                                   |                         | TRİK-ELE 🗸 |               |                             | ~ |  |
| ✓ Kaydet                                                 |             |                                                                    |                                   |                         |            |               |                             |   |  |

## Beşinci Aşama

Dördüncü aşamada gösterildiği gibi bilgilerinizi kaydedip başvuru formunun çıktısını alınız. Başvuru formunda yazan belgelerle birlikte kayıt yaptırmak istediğiniz Fakülte/Yüksekokul öğrenci işlerine başvurarak başvurunuzu onaylatınız. Başvurunuz onaylandığında ÖBS size otomatik olarak bir öğrenci numarası verecektir. Harç ücretinizi bu numara ile ödeyeceksiniz.

#### Altıncı Aşama

İlgili Fakülte/Yüksekokul'dan başvurunuzu onaylattıktan sonra aşağıda gösterilen "Öğrenim" menüsü aktif olacaktır. Bu menü altındaki "Ders Alma" butonuna tıklayınız.

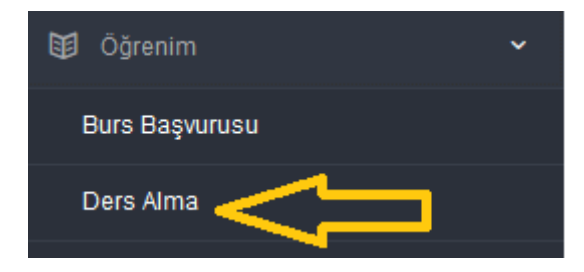

# Yedinci Aşama

"Ders Alma" butonu tıklandıktan sonra aşağıda gösterilen sayfa gelecektir. Bu sayfadan seçmek istediğiniz derslere tik işareti koyduktan sonra "Seçilen Dersleri Al" butonuna tıklayınız. Seçtiğiniz dersler alt tarafa atılacaktır.

| (    | )kuduğu Program           | Kamu Yönetimi Programı   | ✓ Danışm                                                                                   | han <mark>Arş.Gör.</mark>      |               |             |                                 |           |
|------|---------------------------|--------------------------|--------------------------------------------------------------------------------------------|--------------------------------|---------------|-------------|---------------------------------|-----------|
|      |                           |                          |                                                                                            |                                |               |             |                                 |           |
| Açıl | an Dersler:               |                          |                                                                                            |                                |               |             |                                 |           |
| Seç  | Ders Kodu                 | Ders Adı                 | Dersi Veren                                                                                | T U L K Şube                   | Grup Tür      | Kont.       | Haft. Prog. Ücr                 | ret Durum |
|      | оюкто (2012<br>Öncesi)    | Makro İktisat (7151)     | Hoca Ataması Yapılmamıştır.                                                                | 3003                           | Zorunlu       | 8           | Ödenme                          | di ^      |
|      | 406 KY 4 (2012<br>Öncesi) | Yerel Yönetimler (11841) | Hoca Ataması Yapılmamıştır.                                                                | 3003                           | Zorunlu       | 8           | 68.88 TL<br>Ödenme              | Idi       |
|      | IKT 206                   | Makro İktisat (7151)     | Hoca Ataması Yapılmamıştır.                                                                | 3003                           | Zorunlu       | 1483        | 68.88 TL<br>Ödenme              | Idi       |
|      | IŞL 207                   | Genel Muhasebe I (3188)  | Seçmek istediğiniz dersinl <sub>oca Ataması</sub> Yapılmamıştır.<br>solundaki kutucuğa tik | 3003                           | Zorunlu       | 495         | 68.88 TL<br>Ödenme              | Idi       |
|      | İKT 107                   | İktisada Giriş (11808)   | işereti koduktan sonra Hoca Alaması Yapılmamıştır.                                         | 3003                           | Zorunlu       | 495         | 68.88 TL<br>Ödenme              | Idi       |
|      | İKT 209                   | Mikro İktisat (7621)     | Al" butonuna tiklayınız. Hoca Ataması Yapılmamıştır.                                       | 3003                           | Zorunlu       | 450         | 68.88 TL<br>Ödenme              | }di ∨     |
|      | Seçilen Dersl             | leri Al                  | Seçtiğiniz dersler alt<br>tarafa atılacaktır.                                              |                                |               |             |                                 |           |
| Alın | an Dersler:               | Bu kisma                 | a mutlaka kendinize ait IBAN numarasını yazınız. Ücret iadesi b                            | ourada belirttiğiniz IBAN nı   | umarasına yap | oilacaktir. |                                 |           |
| Seç  | Ders Kodu                 | Der <b>Kesinlik</b>      | e başkasına ait bir IBAN numarası b <del>ölirtinleyi</del> niz. Ücret iadesi y             | <b>apılamaz.</b> TUL           | K Haft. Prog. |             | Durumu                          |           |
|      | İKT 209                   | Mikro İktisat            |                                                                                            | 3003                           |               | Ona<br>TL/0 | ay Bekliyor (68.88<br>Ödenmedi) | ^         |
|      | ULS 104                   | Siyasi Tarih             |                                                                                            | 3003                           |               | Ona<br>TL/0 | ay Bekliyor (68.88<br>Ödenmedi) |           |
|      | YBS 105                   | Temel Bilgi Tekn         | olojileri                                                                                  | 3003                           |               | Ona<br>TL/0 | ay Bekliyor (68.88<br>Ödenmedi) | v         |
|      | Seçilen Dersle            | ri Bırak                 |                                                                                            |                                |               |             |                                 |           |
|      |                           | IBAN Nun                 | naranız (Yaz okulu ücret iadesi içindir. Açıköğretim öğrencileri için geçerli değil        | ldir.) : TR6300064000001930304 | 441540        | IBAN Kaydet | Ücret Transfe                   | ieri 🛛    |

#### Sekizinci Aşama

Yedinci aşamada gösterildiği gibi derslerinizi seçtikten sonra ÖBS ders ücretini hesaplayacak ve otomatik olarak bankaya bildirecektir. Ders ücretini <u>ÖĞRENCİ NUMARANIZLA</u> Vakıf Bank ATM veya şubelerinden ödeyebilirsiniz. Ayrıca ÖBS'deki "Online Harç Ödeme" sayfasından kredi kartı veya Bankomat Kartı'ndan da ödeme yapabilirsiniz. Bu işlemi nasıl yapacağınız aşağıda adım adım gösterilmiştir.

**Not:** Ders ücreti <u>öğrenci numarası ile ödenecektir</u>. T.C. Kimlik No ile ders ücreti ödenememektedir.

Ders alma sayfasında mutlaka **kendinize ait IBAN Numarası** belirtiniz. Bütün bankların IBAN numaraları kabul edilmektedir. Kendine ait IBAN numarasını bu sayfaya kaydetmeyenler ücret iadesi konusunda sorun yaşayacaktır.

Yaz okuluna misafir öğrenci olarak katılacaklara misafir öğrenci kimlik kartı basılacaktır. Bu kart için 10 TL ücret tahsil edilecektir. <u>10 TL ücret tahsil edildikten sonra</u> ders ücreti bankada görünecektir.

# ONLİNE HARÇ ÖDEME KILAVUZU

| Birinci Aşama                                                               | İkinci Aşama                                              | İkinci Aşama                                                                               |  |  |  |
|-----------------------------------------------------------------------------|-----------------------------------------------------------|--------------------------------------------------------------------------------------------|--|--|--|
| E Kimlik Karlı                                                              | Sayın,                                                    | Hoşgeldiniz                                                                                |  |  |  |
|                                                                             | 2 Harç borcunuz<br>öğrenebilirsiniz.<br>Harç Ödeme        | ı bu sayfadan                                                                              |  |  |  |
| St Mezuniyet İşlemleri >                                                    | 513,00                                                    | Danışmanlık (LÖ.) Pr                                                                       |  |  |  |
| h Harç İşlemleri 🗸 🗸                                                        |                                                           |                                                                                            |  |  |  |
| Online Harç Ödeme                                                           |                                                           |                                                                                            |  |  |  |
| İçüncü Aşama                                                                | Dördüncü A                                                | Dördüncü Aşama                                                                             |  |  |  |
| arç odeme<br>) 513,00Rehberlik ve Psikolojik Danışmanlık (İ.Ö.              | Pr Verified by VISA                                       | VakıfBank                                                                                  |  |  |  |
| Kart Üzerindeki Ad Soyad                                                    | Lütfen şifrenizi giri                                     | niz                                                                                        |  |  |  |
| Kart Numaran                                                                | Uje                                                       | Tutar : 513.00 TL<br>Tarib : 20160209 0 :47:50                                             |  |  |  |
|                                                                             | Kart Nun<br>Kişisel güvence mesaji (                      | narasi : 3000(3000(3000(+.)<br>PAM) ;                                                      |  |  |  |
| Son Kullanma Tarihi CVC                                                     | İşlem şifreniz 0 xxx xxx2133<br>Lütlen qavn1110 relera    | olan cep telefonunuza gönderllecektir.<br>n <u>s numaralı alışveriş</u> şifrenizi giriniz. |  |  |  |
| Kart Tipi                                                                   | Yardım                                                    | Vazgeç Gönder                                                                              |  |  |  |
|                                                                             |                                                           |                                                                                            |  |  |  |
| Visa 🔻                                                                      | Bu bilgiler İşyeri il                                     | e kesinlikle paylaşılmamaktadır.                                                           |  |  |  |
| Visa •<br>3 Bu sayfada kredi veya bankomat kartı                            | Bu bilgiler İşyeri il                                     | e kesinlikle paylaşılmamaktadır.<br><b>255</b>                                             |  |  |  |
| Visa 🔹<br>3 Bu sayfada kredi veya bankomat kartı<br>bilgileri yazılacaktır. | Bu bögöler İşyeri ö<br>4. Aşama: Bu sa<br>gelen SMS yazıl | ekesinlikle paylaşılmamaktadır.<br>2673<br>ayfada Cep telefonuna<br>aççaktur               |  |  |  |